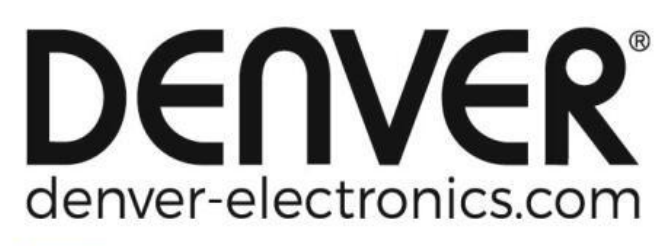

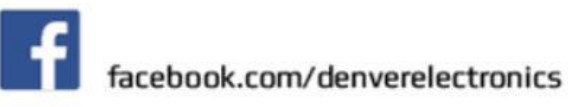

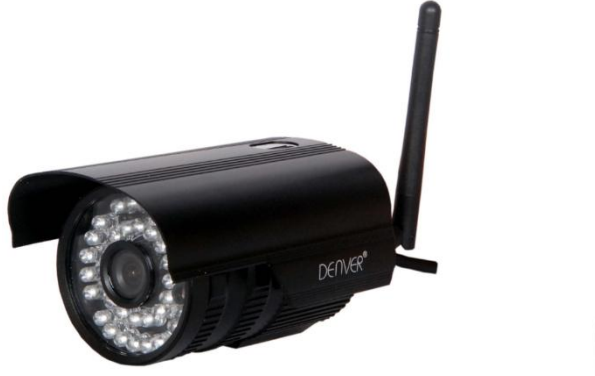

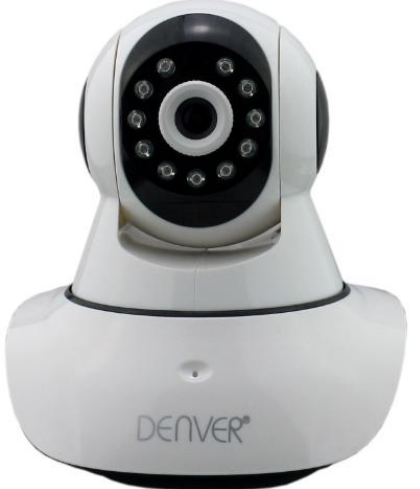

## **DENVER IPO-1320MK2**

DENVER IPC-1030MK2

## Transferência da APLICAÇÃO

Deve transferir e instalar a APLICAÇÃO DENVER IPC antes de configurar o IP da câmara. Pesquisar "DENVER IPC" na loja Google Play e Loja de APLICAÇÕES

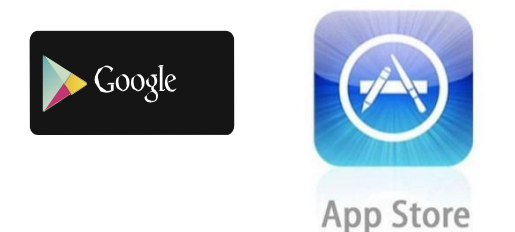

Funcionalidade de Definição de Uma Tecla (o telemóvel tem de estar ligado à rede Wi-Fi. Esta funcionalidade de definição de uma tecla só está disponível para os modelos IPO-1320MK2 e IPC-1030MK2)

- a). Ligar a câmara ao adaptador de alimentação (não necessita de ligar o cabo de Ethernet).
- b). Iniciar a APLICAÇÃO, tocar em "+" para aceder à função "Adicionar câmara", em seguida, clicar em "Definição de Uma Tecla" e será apresentado o ecrã abaixo:

| No SIM 🗢                      | 10:48                                          | 100% 👝 🗲                  |
|-------------------------------|------------------------------------------------|---------------------------|
| 🕻 Add Cam                     | era <b>One key se</b> t                        | tting 🕥                   |
| Input the co<br>configurating | rrect WIFi password,t<br>g devices will connec | then under<br>to the WIFi |
| SSID:                         |                                                |                           |
| PWD:                          |                                                |                           |
|                               | Start configurati                              | on                        |
|                               |                                                |                           |
|                               |                                                |                           |
|                               |                                                |                           |
|                               |                                                |                           |
|                               |                                                |                           |

c). Introduzir a palavra-passe da rede Wi-Fi correta e, em seguida, clicar em "Iniciar configuração", tal como apresentado no ecrã abaixo:

| No SIM 🗢                  | 10:51                                            | 100% 🚞                       |
|---------------------------|--------------------------------------------------|------------------------------|
| 🕻 Add Car                 | nera <b>One key se</b>                           | etting                       |
| Input the c<br>configurat | correct WIFi password,<br>ing devices will conne | then under<br>ct to the WIFi |
| SSID:                     |                                                  |                              |
| PWD:                      | ааааааа                                          |                              |
|                           | Start configurat                                 | ion                          |
|                           |                                                  |                              |
|                           |                                                  |                              |
|                           |                                                  |                              |
|                           |                                                  |                              |

d). Aguardar 60 segundos e, em seguida, escolher o respetivo dispositivo e introduzir a palavra-passe. Se estiver concluído, clicar em Guardar para ligar à rede Wi-Fi.

Modo de ligação da Câmara IP

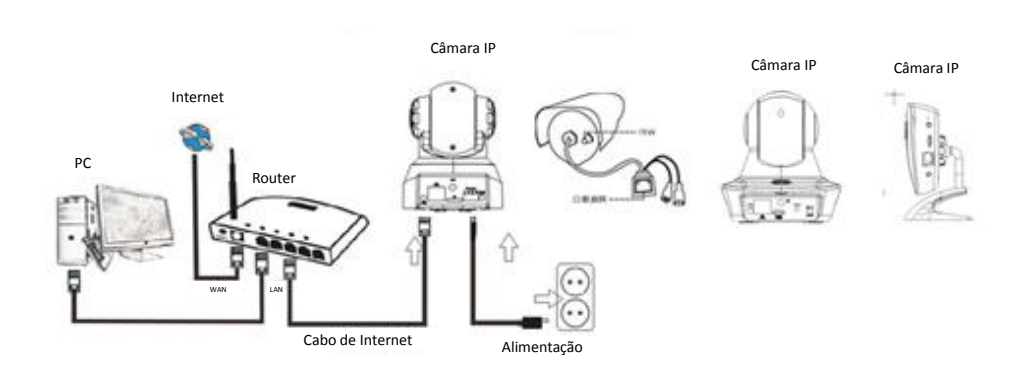

Ligar o cabo de alimentação à Câmara IP e aguardar cerca de 2 segundos até o indicador verde acender permanentemente. Após mais 10 segundos, o indicador amarelo começará a piscar e a câmara executará a deteção de IP automaticamente.

Poderá avançar para o passo seguinte se após 30 segundos a câmara for iniciada com sucesso.

# Ícone da Aplicação:

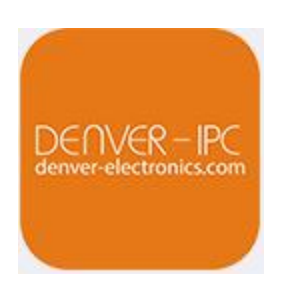

## Ecrã inicial:

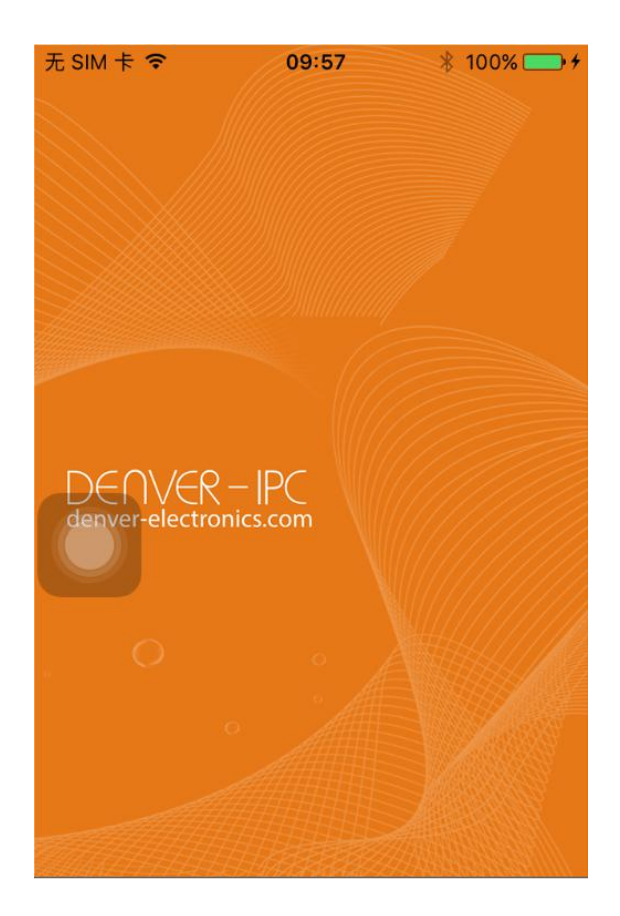

#### Parte 1. Ecrã inicial

São fornecidas as opções: "Vídeo", "Lista de Dispositivos", "Multimédia" e "Mensagens".

1. Vídeo:

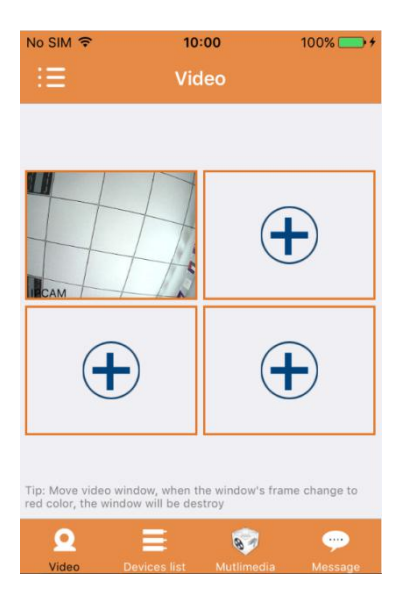

Pode adicionar até quatro câmaras a esta página de vários dispositivos. São fornecidas as três funções abaixo:

- a) Pode parar o vídeo deslizando o dedo sobre a miniatura do vídeo. Para ver a sequência no modo de ecrã inteiro, clicar duas vezes na respetiva miniatura.
- b) Para aceder ao Menu, clicar no ícone, no canto superior esquerdo do ecrã.

## 2. Lista de Dispositivos:

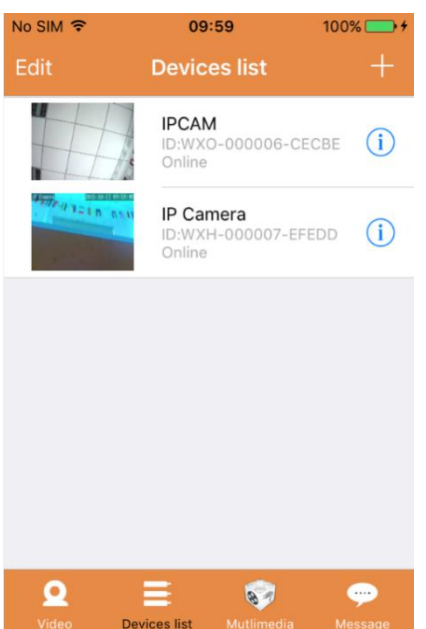

As câmaras ligadas são apresentadas na lista de dispositivos. São apresentadas abaixo as quatro funções possíveis:

- a) Clicar no canto superior esquerdo do ecrã, no botão "Editar", para aceder às definições do dispositivo se pretender alterar ou eliminar os parâmetros de um ou de todos os dispositivos.
- b) Para adicionar uma nova câmara, clicar no ícone "+", no canto superior direito do ecrã.
- c) Para definir ou modificar as definições de um dispositivo, clicar no ícone (1), no lado direito da respetiva câmara.
- d) Clicar na miniatura da câmara para ativar a apresentação em ecrã inteiro.

### 3. Multimédia:

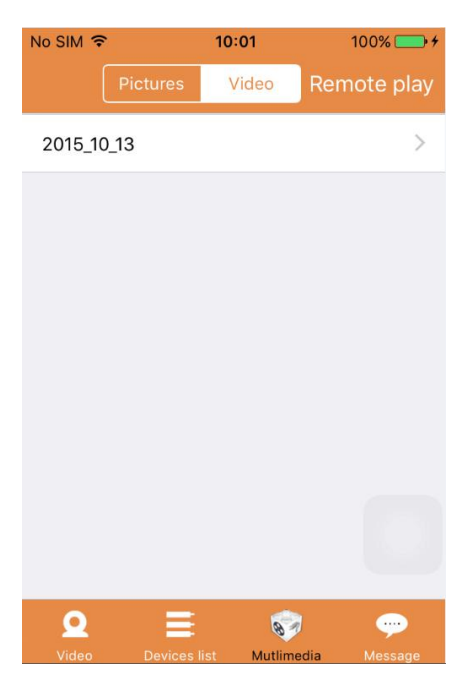

A opção Multimédia inclui a gestão de fotografias e vídeos. São apresentadas abaixo as quatro funções possíveis:

- a) Clicar no botão Video para aceder à lista de todas as fotografias e vídeos.
- b) Clicar no botão

para visualizar remotamente um vídeo.

c) Clicar em <sup>2015\_10\_13</sup> para visualizar o vídeo de um dia recente.

#### 4. Mensagens:

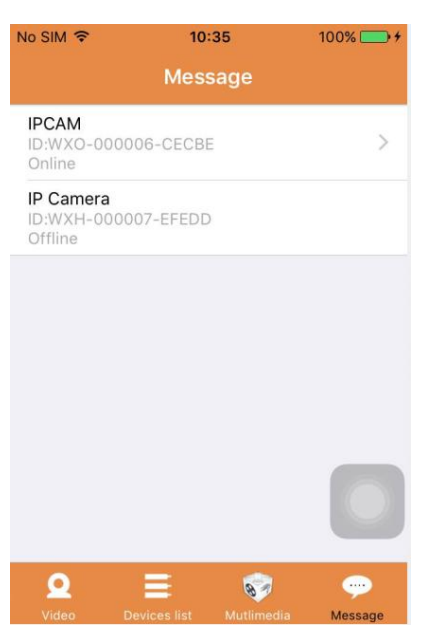

As Mensagens incluem todos os eventos de alarme gravados pela(s) câmara(s) ligada(s).

a) Para ver os eventos de alarme, clicar no item do menu da câmara pretendida.

Parte 2. Gestão da Aplicação

A Gestão da Aplicação permite-lhe executar opções individualmente e também contém a função Ajuda para a APLICAÇÃO. O ecrã apresenta 7 opções: "Estatísticas de fluxo", "Som de mensagem", "Rede limitada", "Máscara", "Ajuda", "Emitir" e "Sobre".

Gestão da Aplicação:

| No SIM | হ 10:00         | 10 | 0% 💼 +                       |
|--------|-----------------|----|------------------------------|
|        | App Management  |    | Ξ                            |
| ٩      | Flow statistics | >  |                              |
|        | Message sounds  | >  |                              |
| ((1-   | Network limited | >  |                              |
| **     | Skin            | >  | ПСАМ                         |
| Q      | Help            | >  |                              |
| 0      | Push            | >  | (                            |
| G      | About           | >  |                              |
|        |                 |    | Tip: Move v<br>red color, th |
|        |                 |    | Q                            |
|        |                 |    | Video                        |

### 1. Estatísticas de fluxo:

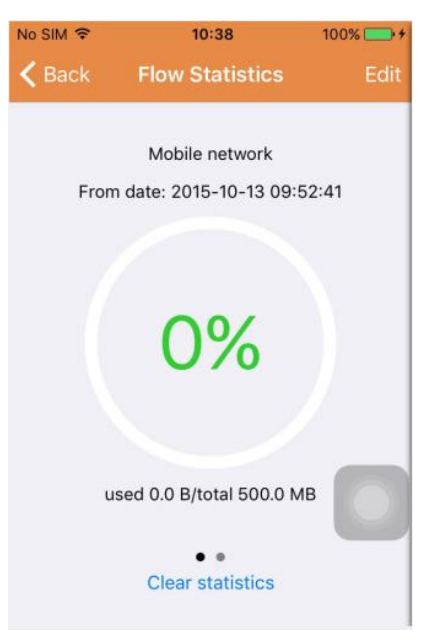

Aqui, será apresentado o tráfego de rede utilizado. Serão apresentadas as métricas de tráfego para as redes móvel e Wi-Fi.

Aqui, são possíveis as três funções abaixo:

- a) Ao mover o deslizador verde, o ecrã apresenta as métricas de tráfego para a rede móvel e Wi-Fi.
- b) Ao clicar no botão "Edit", no canto superior direito do ecrã, poderá configurar os limites para a rede móvel e para a rede Wi-Fi. Esta definição não afetará a utilização da aplicação, mas fornecerá apenas um lembrete intuitivo do tráfego usado nas redes móvel e Wi-Fi.
- c) Ao clicar no botão " Clear statistics", na parte inferior, poderá limpar as estatísticas do tráfego para as redes móvel e Wi-Fi.

## 2. Sons das mensagens:

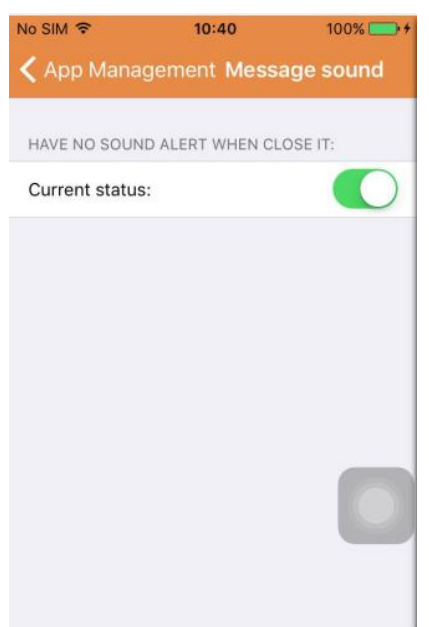

Aqui é possível ativar/desativar os sons de alarme das Mensagens.

#### 3. Rede Limitada:

| No SIM 🗢        | 10:41           | 100% 🚞 🗲   |
|-----------------|-----------------|------------|
| < App Manag     | ement Netw      | ork limit  |
| ONLY OPEN THE   | VIDEO IN THE WI | FI STATE:  |
| Current status: |                 | $\bigcirc$ |
|                 |                 |            |
|                 |                 |            |
|                 |                 |            |
|                 |                 |            |
|                 |                 |            |
|                 |                 |            |
|                 |                 |            |
|                 |                 |            |
|                 |                 |            |

Aqui é possível definir se o vídeo só pode ser aberto se o telemóvel estiver ligado a uma rede Wi-Fi.

### 4. Máscara:

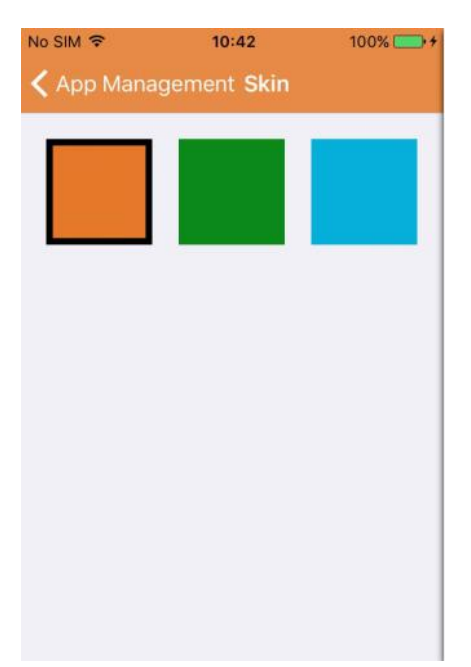

Aqui é possível alterar o aspeto da Aplicação. Atualmente, estão disponíveis as cores azul, verde ou dourado.

5. Ajuda:

Em "Ajuda" irá encontrar a página Web de ajuda da Aplicação. Os conteúdos da página Web são alterados de acordo com o ecrã que estiver a usar.

6. Emitir:

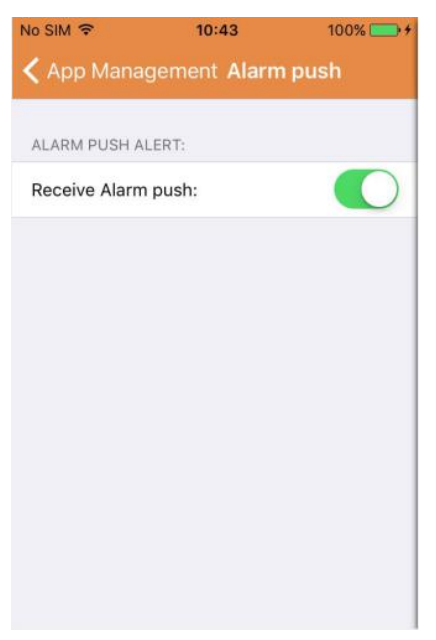

Em "Emitir alarme", é possível configurar se pretende receber notificações do alarme. Após a desativação, a Aplicação deixará de receber mensagens de alarme.

#### 7. Sobre:

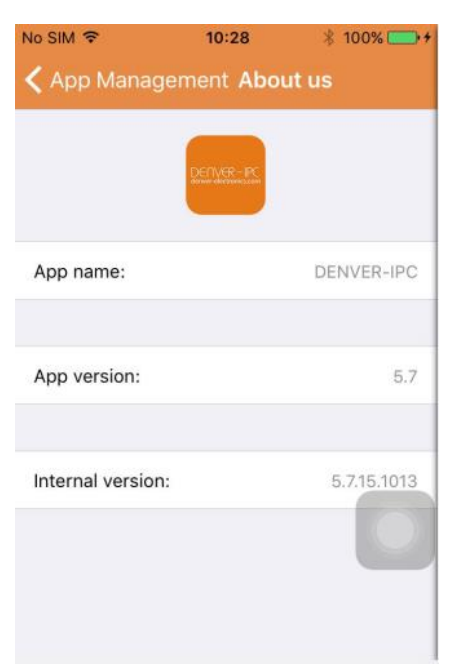

No ecrã "Sobre nós" são apresentadas as informações essenciais da Aplicação, tais como, o nome, a versão, etc.

#### Parte 3. Adicionar Câmara

Ao utilizar este ecrã, poderá adicionar novas câmaras à Aplicação. As três funções possíveis são: "Adicionar câmara manualmente", "Digitalizar código QR" e "Pesquisa de LAN".

Adicionar Câmara:

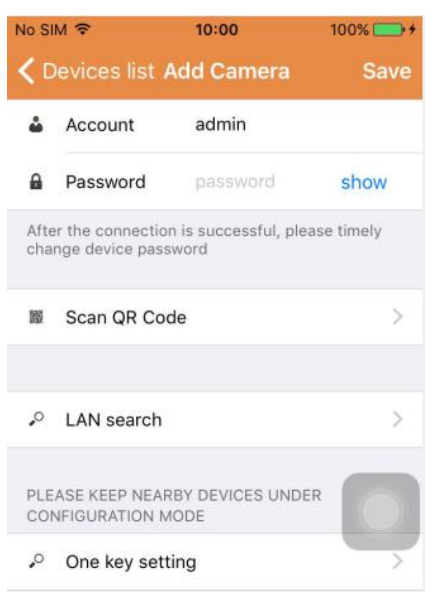

1. Adicionar câmara manualmente

Introduzir as informações do dispositivo (ID, conta, palavra-passe) e clicar no botão "Guardar", no canto superior direito do ecrã.

2. Adicionar uma câmara através da digitalização do código QR,

Digitalizar Código QR

| No SIM 🗢   | 10:45        | 100% 👝 🗲 |
|------------|--------------|----------|
| < Add Came | ra Scan QR C | ode      |
|            |              |          |
|            |              |          |
| Territoria |              |          |
|            |              |          |
|            |              |          |
| 12 10 10   |              |          |
|            |              |          |
|            |              |          |
| 1000       |              | 0        |
|            |              |          |
|            | Cancel       |          |
|            |              |          |

Para a digitalização, introduzir o código QR na caixa de digitalização. Em seguida, o número de ID do dispositivo será digitalizado. Quando a digitalização estiver concluída, só terá de introduzir a palavra-passe do dispositivo e a câmara será adicionada à lista de dispositivos.

3. Pesquisa de LAN:

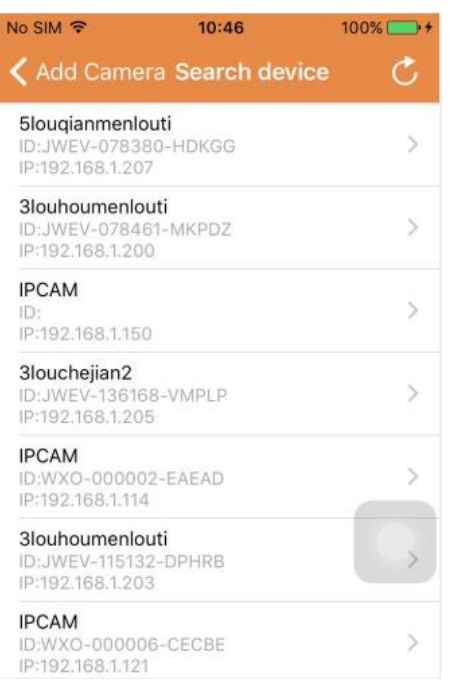

A LAN requer duas pré-condições:

- a) O dispositivo móvel tem de estar ligado à rede local.
- b) A câmara tem de estar localizada na mesma rede.

Quando a aplicação concluir a pesquisa da câmara, clicar no novo item de menu apresentado. Isto irá redirecioná-lo para o ecrã Adicionar câmara, onde modifica a configuração e guarda o dispositivo.

- 4. Função de definição de uma tecla (o telemóvel está ligado a uma rede Wi-Fi. Esta função só está disponível para os modelos IPO-1320MK2 e UIPC-1030MK2).
- a) Ligar a câmara à fonte de alimentação (não necessita de ligar o cabo de Ethernet).
- b) Iniciar a APLICAÇÃO, clicar no ícone de adição "+" para apresentar o ecrã "Adicionar Câmara".
  No ecrã, clicar na opção "Definição de uma tecla" e, em seguida, será apresentado um ecrã como o ecrã abaixo:

| No SIM 🗢                     | 10:48                                            | 100% 👝 🗲                   |
|------------------------------|--------------------------------------------------|----------------------------|
| < Add Cam                    | era <mark>One key set</mark>                     | ting                       |
| Input the co<br>configuratin | rrect WIFi password,tl<br>g devices will connect | hen under<br>t to the WIFi |
| SSID:                        |                                                  |                            |
| PWD:                         |                                                  |                            |
|                              | Start configuration                              | on                         |
|                              |                                                  |                            |
|                              |                                                  |                            |
|                              |                                                  |                            |
|                              |                                                  |                            |
|                              |                                                  |                            |

c) Em PWD, inserir a palavra-passe correta da rede Wi-Fi e, em seguida, clicar em "Iniciar configuração", conforme apresentado na imagem abaixo:

| era One key se<br>rrect WIFi password,<br>g devices will connec | tting<br>then under<br>ct to the WIFi |
|-----------------------------------------------------------------|---------------------------------------|
| rrect WIFi password,<br>g devices will connec                   | then under<br>ct to the WIFi          |
|                                                                 |                                       |
|                                                                 |                                       |
| ааааааа                                                         |                                       |
| Start configurat                                                | ion                                   |
|                                                                 |                                       |
|                                                                 |                                       |
|                                                                 |                                       |
|                                                                 |                                       |
|                                                                 | aaaaaaa<br>Start Configurat<br>57     |

d) Aguardar cerca de 60 segundos. Em seguida, escolher o dispositivo correspondente, inserir a palavra-passe e clicar em "Guardar" para ligar à rede Wi-Fi.

Parte 4. Definição da câmara.

O ecrã Definição da Câmara contém as seguintes opções: "Wi-Fi", "Utilizador", "FTP", "E-mail", "Alarme", "Cartão SD", "Fuso Horário".

Definições da Câmara:

| 0.011       | 1 🗢 10:52                                                       | 100% |
|-------------|-----------------------------------------------------------------|------|
| C D         | evices list Camera Setting                                      |      |
| WAR<br>PAR/ | NING: IF YOU DON'T KNOW THE FO<br>AMETERS, PLEASE DO NOT MODIFY |      |
| <b>?</b>    | WiFi                                                            | >    |
| •           | User                                                            | >    |
| •           | FTP                                                             | >    |
| M           | EMail                                                           | >    |
| \$          | Alarm                                                           | >    |
| •           | SD Card                                                         | >    |
|             | Time                                                            |      |

1. A definição de Wi-Fi é usada para a ativação/desativação da câmara através da rede Wi-Fi.

| No SIM 🗢      | 10:53       | 100% 👝 🕈 |
|---------------|-------------|----------|
| く Camera S    | etting WiFi |          |
|               |             | 0        |
| WiFi Disablec | Į.          |          |
| CAMERA NERA   | WIFI:       |          |
|               |             | ((1.     |
|               |             | ((:-     |
| LSGD111       |             | ([1:     |
| xiaobin       |             | (:-      |
| CAM020470     |             | (:       |
| MERCURY_12    | 4AEA        | (:-      |
| TD-I INK SAA  | e           | ~        |

Definição de Wi-Fi: Clique no SSID da rede Wi-Fi pretendido, em seguida, introduza a palavra-passe no ecrã seguinte e a câmara será ligada à rede Wi-Fi (é normal um reinício da câmara)

 A definição do utilizador é usada para configurar e modificar a conta e a palavra-passe do utilizador. É possível configurar três tipos de contas (administrador, operador e visitante) Definição do utilizador:

| No SIM 🗢      | <b>10:53</b> 100%          |
|---------------|----------------------------|
| < Camera Se   | tting Users setting Save   |
| ADMINISTRATOR |                            |
| Username      | admin                      |
| Password      | input password <b>show</b> |
| OPERATOR      |                            |
| Username      | input username             |
| Password      | input password show        |
| OBSERVER      |                            |
| Username      | input username             |
| Password      | input password show        |

Após a configuração do utilizador, a câmara reiniciará.

3. Definição do FTP: A definição do FTP é usada para o carregamento dasequência se a deteção de movimento estiver ativada

| Camera Setting FTP  Save    FTP server  input server address    Port  0    Username  user    Password  password  show |            | 10:54        | 100% 👝 🕈 |
|----------------------------------------------------------------------------------------------------|------------|--------------|----------|
| FTP server  input server address    Port  0    Username  user    Password  password  show                             | Camera Set | ting FTP     | Save     |
| Port 0<br>Username user<br>Password password show                                                                     | TP server  | input server | address  |
| Username user<br>Password password show                                                                               | Port       | 0            |          |
| Password password show                                                                                                | Jsername   | user         |          |
|                                                                                                    | assword    | password     | show     |
| Interval 0                                                                                                    | nterval    | 0            |          |

4. Definição do e-mail: Configuração das mensagens de alarme da câmara.

Definição do correio:

| No SIM 🗢       | 10:57              | 100% 👝 🗲    |
|----------------|--------------------|-------------|
| く Camera Se    | tting <b>Email</b> | Save        |
|                |                    |             |
| SENDER INFORM  | IATION             |             |
| Sender email   | aaaaa@g            | mail.com    |
| Password       | ••••               | show        |
| Sender         | aaaaa@g            | mail.com    |
| SMTP server    | smtp.              | gmail.com > |
| SMTP port      | 465                |             |
| SSL            |                    | tls >       |
| RECEIVER LISTS |                    |             |
| Receiver1      | sssss@g            | mail.com    |

 A definição do alarme é usada para a configuração do parâmetro para as condições da emissão da mensagem de alarme. Tenha em atenção que todas as nossas câmaras atuais não suportam a função I/O.

| Camera Settings Alarm              | Save         |
|------------------------------------|--------------|
|                                    |              |
| Motion detect armed                |              |
| Motion detect sensitivity          | з >          |
| Preset linkage                     | Preset faile |
| I/O linkage on Alarm               | $\bigcirc$   |
| Send mail if triggered             | $\bigcirc$   |
| Alarm recording                    | $\bigcirc$   |
| Upload picture to FTP if triggered | $\bigcirc$   |
| Enable the alarm sound             | $\bigcirc$   |
| Alarm clock                        |              |
| Sunday                             | >            |
| Monday                             | >            |

Definição do alarme:

Deteção do movimento armada: quando ligar este menu, o menu ficará verde.

Sensibilidade da deteção de movimento: Quanto menor o valor, mais sensível será a deteção do movimento

**Ligação predefinida:** Quando ocorrer um alarme, a máquina irá para as definições predefinidas da posição

**Enviar e-mail acionado:** Quando ocorrer um alarme, envia o e-mail de notificação para a caixa de e-mail especificada.

**Gravar alarme:** Quando ocorrer um alarme, gravará vídeo no cartão TF. (só disponível para os modelos que suportam função de gravação em cartão TF)

**Carregar imagem para FTP se acionado:** Quando ocorrer um alarme, carrega imagens para um servidor ftp

Ativar som do alarme: Iniciar o som do alarme (só disponível para os modelos que suportam a função de áudio)

Relógio do alarme: Definir a hora do alarme

| Camera Settings Alarm  | Save         | K Alarm     | Monday | Select All |
|------------------------|--------------|-------------|--------|------------|
| Preset linkage         | Preset faile | 00:00~01:00 |        | ~          |
| I/O linkage on Alarm   | $\bigcirc$   | 01:00~02:00 |        | ~          |
| Send mail if triggered | $\bigcirc$   | 02:00~03:00 |        | ~          |
| Alarm recording        | $\bigcirc$   | 03:00~04:00 |        | ~          |
|                        |              | 04:00~05:00 |        | ~          |
| Alarm clock<br>Sunday  | >            | 05:00~06:00 |        | ~          |
| Monday                 | >            | 06:00~07:00 |        | ~          |
| Tuesday                | >            | 07:00~08:00 |        | ~          |
| Wednesday              | >            | 08:00~09:00 |        | ~          |
| Thursday               | >            | 09:00~10:00 |        | ~          |
| Friday                 | >            | 10:00~11:00 |        | ~          |
| Saturday               | >            | 11:00~12:00 |        | ~          |
|                        | /            | 12:00~13:00 |        | 1          |

Em seguida selecionar o tempo de alarme da deteção do movimento

Finalmente, a gestão da APLICAÇÃO Premir para abrir

| App management 🛛 📃                | <b>≮</b> App manageme <b>Push</b>           |
|-----------------------------------|---------------------------------------------|
| (i) Traffic statistics            | Will not receive alarm push after shut down |
| ♦ Voice message                   | Current status:                             |
| Image: Network limitations      > |                                             |
| Skin style                        |                                             |
| ♥ Help >                          |                                             |
| Push >                            |                                             |
| G About                           |                                             |
| U Exit                            |                                             |
|                                   |                                             |
|                                   |                                             |
| <b>O</b><br>Videc                 |                                             |

6. A definição do cartão SD é usada para verificar o estado do cartão SD e configurar o tempo de gravação.

Definição do cartão SD:

| No SIM 🗢      | 10:58           | 100% 🚞 🗲     |
|---------------|-----------------|--------------|
| < Camera S    | Setting SD card | Save         |
|               | ue.             |              |
| SDCARD STAT   | 03              |              |
| SD card total | capacity(MB)    | 29716        |
| SD card free  | capaticy(MB)    | 29542        |
| RECORD SCHE   | DULE            |              |
| Overwrite red | cord if need    |              |
| Record sche   | dule            |              |
| Record time(  | miniter)        | 10           |
| Sunday        |                 | >            |
| Monday        |                 | $\bigcirc$ > |

7. Definição do Fuso Horário do Dispositivo:

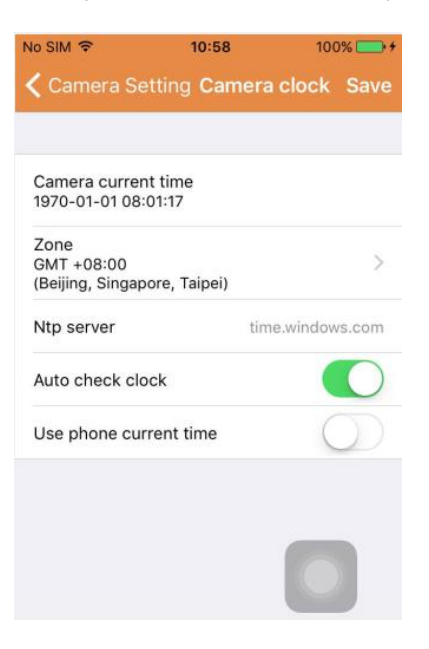

#### Parte 5. Reprodução Remota do Vídeo

A reprodução remota do vídeo é usada para a reprodução remota de vídeos gravados no cartão SD. Para aceder a esta função, clicar no canto superior direito do ecrã Multimédia, no botão

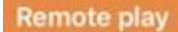

Reprodução Remota do Vídeo:

| No SIM 🗢                          | 11:02       | 100% 🚞 + |
|-----------------------------------|-------------|----------|
| Cancel                            | Remote play | Ċ        |
| IPCAM<br>ID:WXO-00<br>Online      | 0006-CECBE  | >        |
| IP Camera<br>ID:WXH-00<br>Offline | 0007-EFEDD  |          |
| IP Camera<br>ID:HWAA-0<br>Failed  | 00016-CCACD |          |
|                                   |             |          |
|                                   |             |          |
|                                   |             |          |
|                                   |             |          |
|                                   |             |          |

Clicar no dispositivo pretendido e o ecrã com a lista de vídeos gravados remotamente será apresentado, conforme abaixo:

Pesquisar vídeos gravados remotamente:

| o SIM 🗢          | 11:04    | 100% 👝 1      |
|------------------|----------|---------------|
| Remote play      | IPCAM    | Q             |
| PICKER UP A DATE | RANGE    |               |
| From date        | 2015-09- | 13 11:04:03 > |
| To date          | 2015-10- | 13 11:04:03 > |
|                  | 2010 10  |               |
|                  |          |               |
|                  |          |               |
|                  |          |               |
|                  |          |               |
|                  |          |               |
|                  |          |               |
|                  |          |               |

Para reprodução, clicar na entrada do ficheiro pretendido.

Ecrã de reprodução:

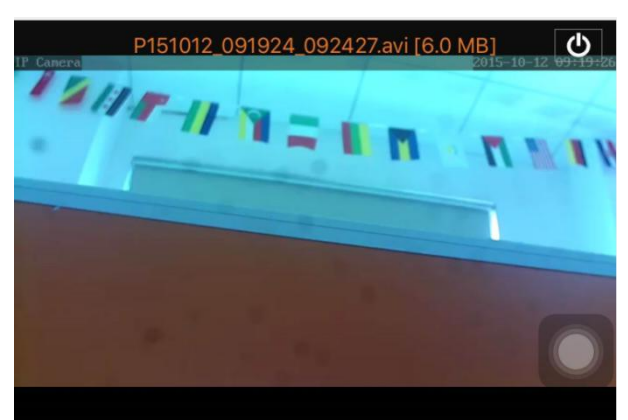

Relativamente à reprodução AVI: Alguns telefones Android têm instalado um leitor de vídeo padrão com suporte limitado de vídeo. Descarregar por ex. o leitor MX e pode reproduzir o vídeo. Não tem uma relação direta com o próprio telefone ou a câmara. É o leitor no telefone.

Parte 6. Visualização em tempo real em ecrã inteiro.

A visualização em tempo real em ecrã inteiro pode ser efetuada clivando duas vezes na miniatura do vídeo no ecrã "Vídeo" e clicando no dispositivo marcado como "online" na lista de dispositivos.

## Visualização em Ecrã Inteiro:

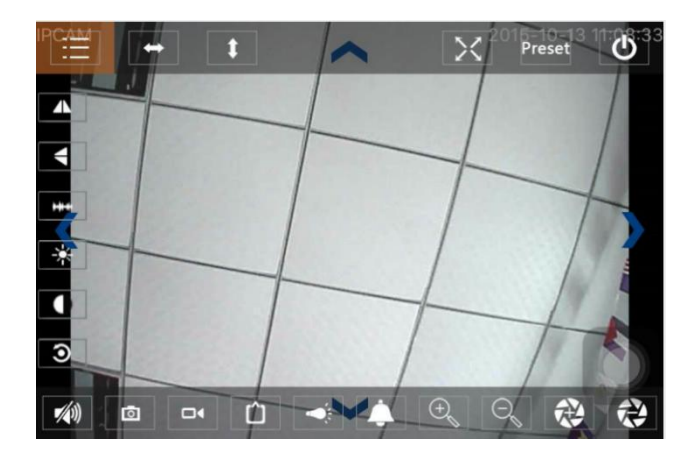

Neste ecrã, é possível controlar a rotação vertical/horizontal, alterar a resolução e gravar capturas de ecrã.

- a) Botões na parte superior, da esquerda para a direita: Lista de Funções, rotação para esquerda e para a direita, rotação para cima e para baixo, ligar e desligar ecrã inteiro, predefinir, fechar
- b) Botões à esquerda, de cima para baixo: imagem replicada, rodar imagem para cima e para baixo, luminosidade, contraste, configuração predefinida
- c) Botões na parte inferior, da esquerda para a direita: Reproduzir/parar áudio, instantâneo, vídeo, ajuste dos pixéis da imagem de vídeo, ligar/desligar alarme, ligar/desligar lâmpada, ampliar imagem, diminuir imagem

### Parte 7. Gestão de ficheiros de multimédia locais

A gestão dos ficheiros multimédia locais inclui a gestão de fotografias e vídeos.

1. Gestão de Fotografias

Acesso através da página de multimédia. (conforme apresentado abaixo)

| No SIM 奈<br>✔ Mutlimedia | 11:09<br>a 2015_10_13 | 100% 👝 🗲 |
|--------------------------|-----------------------|----------|
| WXO-00006                | -CECBE                | [1] >    |
|                          |                       |          |
|                          |                       |          |
|                          |                       |          |
|                          |                       |          |

Escolher a entrada do dispositivo e, em seguida, poderá visualizar as fotografias armazenadas nesta câmara.

Ecrã de Fotografias:

Neste ecrã, pode clicar na fotografia pretendida, visualizá-la em ecrã inteiro e editá-la. Nesta página, clicar numa fotografia e entrar no modo de ecrã inteiro para ver, editar ou eliminar uma ou todas as fotografias.

| No SIM 🗢       | 11:10         | 100% 👝 + |
|----------------|---------------|----------|
| K Back WX      | (O-000006-CEC | BE Edit  |
|                |               |          |
| $(\mathbf{b})$ |               |          |
| $\smile$       |               |          |
|                |               |          |
|                |               |          |
|                |               |          |
|                |               |          |
|                |               |          |
|                |               |          |
|                |               | _        |
|                |               |          |
|                |               |          |
|                |               |          |
|                |               |          |

2. Gestão de Vídeos

Acesso a partir da página de multimédia:

(conforme apresentado abaixo)

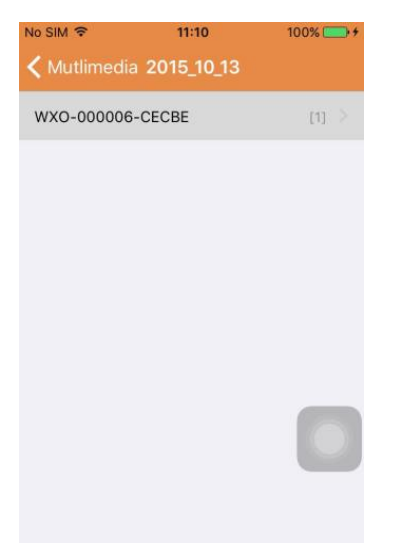

Escolher uma das câmaras disponíveis. Em seguida, é possível visualizar o vídeo deste dispositivo.

#### Ecrã de Vídeo:

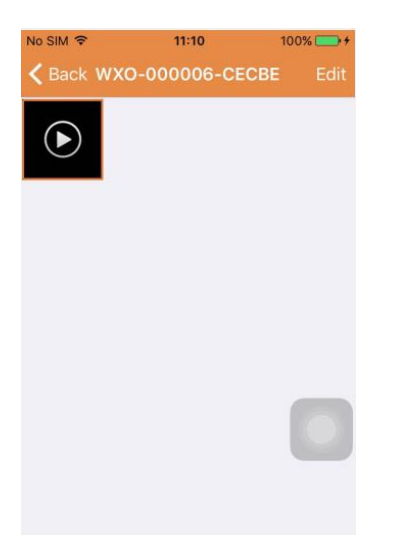

Neste ecrã, pode clicar no ficheiro de vídeo que pretende visualizar e clicar no botão "Editar" para eliminar o vídeo.

## Parte 8. Função emitiro alarme

Depois de definir as condições para cada câmara para a função emitir alarme, será sempre notificado por e-mail quando o alarme for acionado. Para receber mensagens de alarme, mesmo se a Aplicação não for iniciada, clicar na câmara, conforme apresentado na lista abaixo, para ativar a função emitir alarme para o dispositivo pretendido.

Página Emitir:

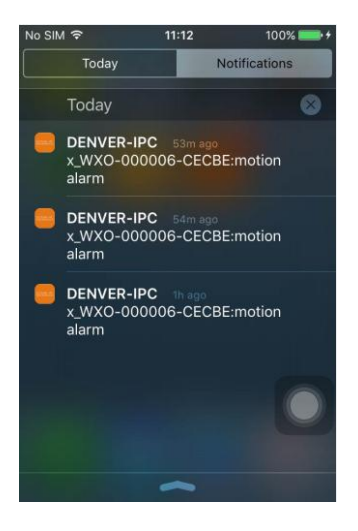

TODOS OS DIREITOS RESERVADOS, COPYRIGHT DENVER ELECTRONICS A/S

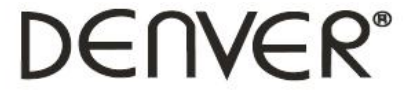

www.denver-electronics.com

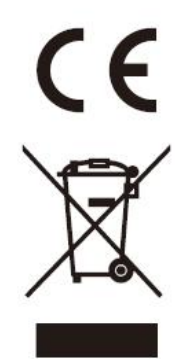

Equipamentos elétricos e eletrónicos, bem como as pilhas que os acompanham, contêm materiais, componentes e substâncias que podem ser perigosos para a sua saúde e para o meio ambiente, caso os materiais usados (equipamentos elétricos e eletrónicos deitados fora, incluindo pilhas) não sejam eliminados corretamente.

Os equipamentos elétricos e eletrónicos, bem como as pilhas, vêm marcados com um símbolo composto de um caixote do lixo e um X, como mostrado abaixo. Este símbolo significa que os equipamentos elétricos e eletrónicos, bem como as pilhas, não devem ser eliminados em conjunto com o lixo doméstico, mas separadamente.

Como utilizador final, é importante que entregue as suas pilhas usadas numa unidade de reciclagem adequada. Assim, certamente as pilhas serão recicladas de acordo com a legislação e o meio ambiente não será prejudicado.

Todas as cidades possuem pontos de recolha específicos, onde os equipamentos elétricos e eletrónicos, bem como as pilhas, podem ser enviados gratuitamente para estações de reciclagem e para outros locais de recolha ou recolhidos na sua própria casa. O departamento técnico da sua cidade disponibiliza informações adicionais quanto a isto.

Importador: DENVER ELECTRONICS A/S Omega 5A Soeften DK-8382 Hinnerup Dinamarca facebook.com/denverelectronics

O(a) abaixo assinado(a) Inter Sales A/S declara que o presente tipo de equipamento de rádio IPO-1320MK2,IPC-1030MK2 está em conformidade com a Diretiva 2014/53/UE. O texto integral da declaração de conformidade está disponível no seguinte endereço de Internet: http://www.denver-electronics.com/denver-ipo-1320mk2/ http://www.denver-electronics.com/denver-ipc-1030mk2/ Alcance operacional da frequência:2402-2480MHz Potência de saída máxima:40dBm